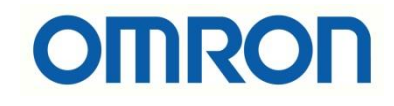

## FH-FHV7 Kamera Kurulum Ayarları

## İÇİNDEKİLER

- Açıklama
- Kamera Kurulum Ayarları

## Açıklama :

Bu dökümanda FH-FHV7 model kameraların, ilk devreye alımında yapılması gereken kamera netlik ayarları anlatılacaktır. Kamera netlik ayarı FHV Launcher programında Camera Image Input menüsünden yapılır. PC ile bağlantısı ve güç kablolarının bilgisi için aşağıdaki bağlantıdaki dökümandan faydalanılabilir:

https://destek.omron.com.tr/wp-content/uploads/2023/03/FHV7-Kamera-PC-Baglantisi.pdf

Bu dökümanda kullanılacak ürünler aşağıda belirtilmiştir:

FHV7 Serisi Kamera:

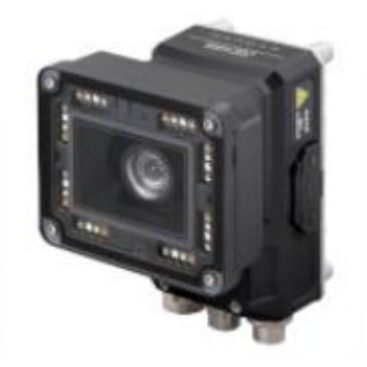

IO (Güç) kablosu için 2m'lik FHV-VDB-2M kodlu ürün kullanılmıştır. Aşağıdaki tabloda bağlantı için renk kodlarının anlamı gösterilmiştir:

| Appearance | Description                                                   | Model   |
|------------|---------------------------------------------------------------|---------|
| $\sim$     | I/O cable straight<br>Cable length: 2 m, 3 m, 5 m, 10 m, 20 m | FHV-VDB |

Ethernet (programlama) kablosu olarak FHV-VNB-2M kodlu ürün kullanılmıştır. Aşağıdaki tabloda bu ürün gösterilmiştir:

| Ethernet Cables |                                                                    |             |  |  |  |  |  |  |
|-----------------|--------------------------------------------------------------------|-------------|--|--|--|--|--|--|
| Appearance      | Description                                                        | Model       |  |  |  |  |  |  |
| $\sim$          | Ethernet cable straight<br>Cable length: 2 m, 3 m, 5 m, 10 m, 20 m | FHV-VNB DDM |  |  |  |  |  |  |
|                 |                                                                    |             |  |  |  |  |  |  |

## Kamera Kurulum Ayarları:

Öncelikle kameraya bağlandıktan sonra "Tool" menüsünden "System Settings" ayarlarına girilir. Aşağıdaki resimde bu durum gösterilmiştir:

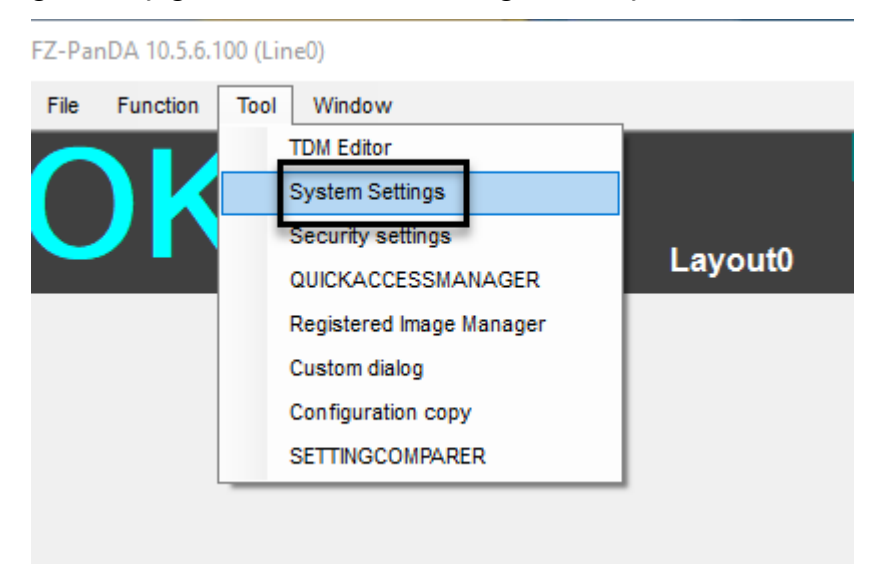

Ardından "Startup Settings" - "Communication" menüsünde, "Serial(Ethernet)" bölümü "Normal(TCP)" olarak seçilir. Ardından kamerada bu ayar kaydedilir ve yeniden başlatılır. Sırasıyla bu durumlar aşağıda gösterilmiştir:

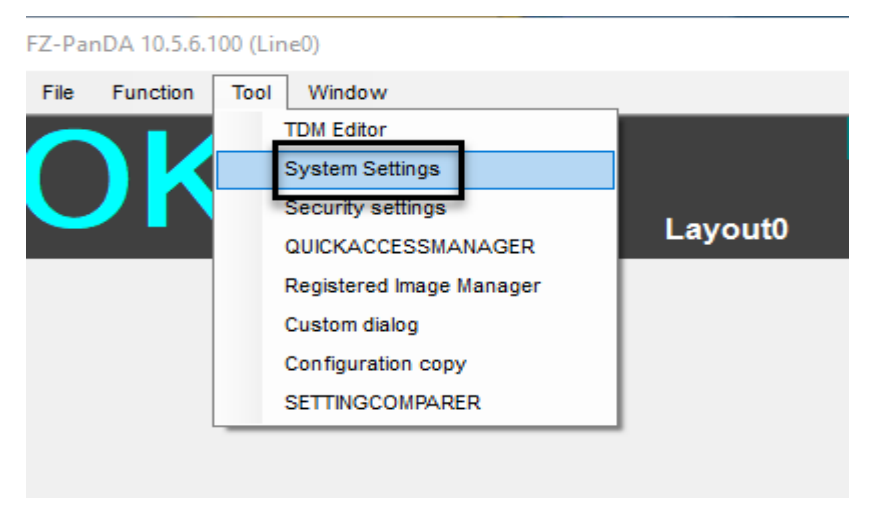

| System Settings                                                                                                    |                                                                                                    |                                                                           | •                                                                                                    |                |       |
|----------------------------------------------------------------------------------------------------|----------------------------------------------------------------------------------------------------|---------------------------------------------------------------------------|----------------------------------------------------------------------------------------------------|----------------|-------|
| ⊡- System Settings                                                                                                    | Language Setting                                                                                                    | Basic                                                                     | Communication                                                                                                    | Operation mode |       |
| <ul> <li>System Setting</li> <li>Startup setting</li> <li>Camera connection</li> <li>Inter-camera setting</li> <li>Output signal setting</li> <li>Communication</li> <li>Parallel</li> <li>RS-232C/422(Normal)</li> <li>Ethernet(Normal(UDP))</li> <li>Other</li> <li>Date-time setting</li> <li>StrEP setting</li> <li>Encoder trigger setting</li> <li>Network drive setting</li> <li>Screen capture setting</li> <li>Operation log setting</li> <li>Error Setting</li> <li>Soreen kaptod setting</li> <li>Soreen kaptod setting</li> <li>Soreen kaptod setting</li> <li>User customization</li> </ul> | Language Setting<br>Communication m<br>Serial(Ethernet)<br>Serial(RS-232C/42<br>Parallel<br>Fieldbus<br>Remote Operation | Basic<br>odule select<br>(2) Norm<br>Norm<br>Norm<br>PLCL<br>PLCL<br>PLCL | Communication<br>a(UDP)<br>a(UDP)<br>a(UDP)<br>a(UDP)<br>a(UDP)(Txxx series metho<br>ink(SYSMAC CS/CJ/CP/On<br>ink(SYSMAC CS/CJ/CP/On<br>ink(SSES)<br>a(UD/U)(ZnAS)<br>ink(MELSEC Gn/U/2(ZnAS)<br>ink(JEPMC MP) | Operation mode |       |
|                                                                                                    | Setting is applied afte                                                                                                  | r save data and rebool                                                    |                                                                                                    | ć              | Apply |
|                                                                                                    | 5 Close                                                                                                    |                                                                           |                                                                                                    |                |       |

| EZ DDA              | 10 E   | C 100  | (1:    |
|---------------------|--------|--------|--------|
| FZ-PanDA            | 10.5   | .0.100 | u ineu |
| I day I willing I t | 1.01.0 |        |        |

| File Fu           | unction Too    | I Window                     |   |          |                | 6         |              |
|-------------------|----------------|------------------------------|---|----------|----------------|-----------|--------------|
|                   | K              | 0.Scene group 0<br>0.Scene 0 |   | <u>.</u> | Edit flow      | Data save | Scene switch |
| $\mathbf{\nabla}$ |                | 6ms                          | L | .ayout0  | Switch layout  |           |              |
|                   |                |                              |   |          | Data save      |           |              |
|                   |                |                              |   |          | Save settings? | ок с.     | ancel        |
| 0.Cam             | iera Image Inp | out FHV                      |   |          |                |           |              |
|                   |                |                              |   |          |                |           |              |

| FZ-Pa | nDA 10.5.6.100 (Line0)  |                                        |           |
|-------|-------------------------|----------------------------------------|-----------|
| File  | Function Tool Window    |                                        |           |
|       | Measure                 |                                        |           |
|       | Scene switch            |                                        |           |
|       | Scene maintenance       |                                        |           |
|       | Edit flow               |                                        |           |
|       | Switch layout           |                                        |           |
|       | Clear measurement       |                                        |           |
|       | Clear logging image     |                                        |           |
|       | Screen capture          |                                        |           |
|       | Save last logging image |                                        |           |
|       | Data save               |                                        |           |
| 0.0   | Save to file            |                                        |           |
|       | Load from file          |                                        |           |
|       | System initialization   | System restart                         |           |
|       | System restart          |                                        |           |
|       | Transfer data           | Restart system.<br>To save the change, |           |
|       | Nonstop data transfer   | reset after executing "Data save".     |           |
|       | Operation log           |                                        |           |
|       | System information      |                                        | OK Cancel |

Sistem yeniden başlatıldıktan sonra kameraya tekrar bağlanılır ve kamera kurulum ayarlarının yapılabilmesi için "Camera Image Input" menüsüne girilir.

| Camera image meas. |      | Image file meas  | s. |
|--------------------|------|------------------|----|
|                    |      | Measure          |    |
| Output             |      | Continuous meas. |    |
| 1st. NG unit       |      | Next NG unit     | Ц, |
| 0.Camera Im        | lage | Input FHV        |    |
|                    |      |                  |    |
|                    |      |                  |    |
|                    |      |                  |    |

1- Camera Setting Sekmesi :

Ardından açılan ekranda "Camera Setting" sekmesinden "shutter speed" yani kameranın saniyede kaç sefer resim çekeceği ve algılanacak nesnenin pozisyonu ayarlanır. Bu işlemler sırasıyla aşağıda belirtilmiştir:

| 0.Camera Image Input                       | FHV           |                        |             |                 |
|--------------------------------------------|---------------|------------------------|-------------|-----------------|
| Camera                                     | Select camera |                        |             |                 |
| Camera0                                    |               |                        |             |                 |
| Camera setting                             | Screen adjust | White balance          | Calibration | Lens adjustment |
| ≁Camera settings<br>Shutterspeed:<br>Gain: | 2             | 500 _ µs<br>110 _<br>> |             |                 |
| Mirror an image :                          | □ ti □        |                        |             | (000)           |
| Multi-slope :                              | Enabled       |                        |             | 0,00            |
| Reset Mode :                               |               |                        |             |                 |
| Rolling Shutte                             | r C Global    | Reset                  |             |                 |
| Number of lines<br>Startline:<br>Endline:  | to be read    | 539 - >                |             |                 |
| Electronic flas                            | h setting     |                        |             |                 |
| STEP - STGOUT of                           | delay :       | 90 µs                  |             |                 |
| STGOUT width :                             |               | 0<br>90 µs             |             |                 |
| STGOUT polarity                            | Positive      | C Negative             |             | 88.889          |
|                                            | OF            | Cancel                 |             |                 |

 numaralı kısımdan görüntüyü yaklaştırmak ve uzaklaştırma için ilgili butonlar kullanılır.
 numaralı kısımda ise, kameranın saniyede kaç sefer çekim yapacağı ve beyaz renk dengesi ayarlanır. 2- Screen Adjust Menüsü:

Aydınlatma modülü kullanılan kameralarda ışık rengini ayarlamak için bu menü kullanılır.

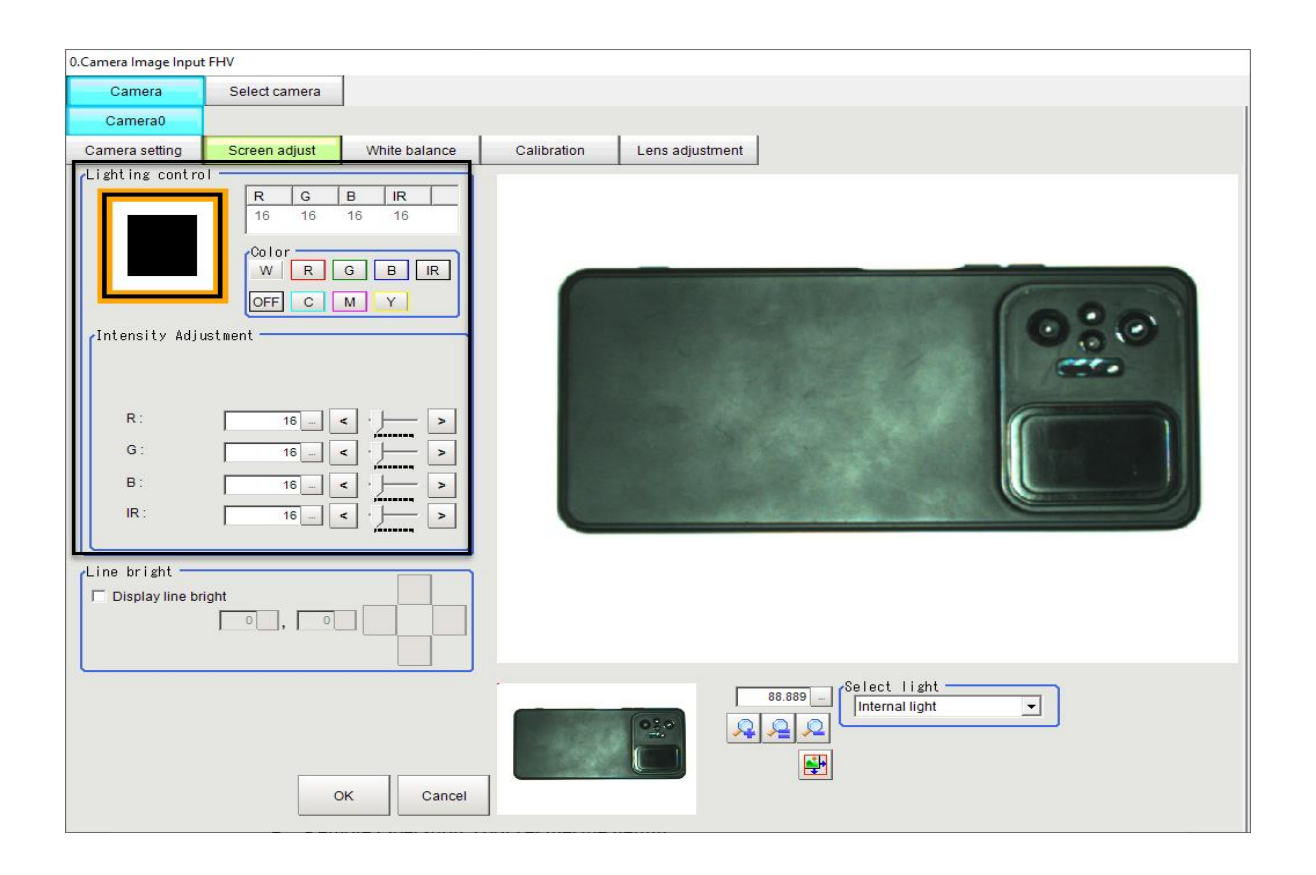

3- Beyaz dengesini ayarlamak için, görüntü alanının tamamını kaplayacak şekilde beyaz ve parlamayan bir yüzey kullanılarak "White Balance" ayarı yapılır. Bu işlem için beyaz A4 kağıdı en uygun araçtır.

| 0.Camera Image Inpu | ut FHV                 |               |             |                 |     |
|---------------------|------------------------|---------------|-------------|-----------------|-----|
| Camera              | Select camera          |               |             |                 |     |
| Camera0             |                        |               |             |                 |     |
| Camera setting      | Screen adjust          | White balance | Calibration | Lens adjustment |     |
| white balance       | setting                |               |             |                 |     |
| R:                  | 1.319 - <              | ] - ) >       |             |                 |     |
| G :                 | 1.000 - <              | ] - ) >       |             |                 | 6   |
| B:                  | 1.163 _ <              | ] - ) >       |             |                 | 0:0 |
| Automatic a         | adjustment is possible | Auto          |             |                 | er  |
|                     |                        |               |             |                 |     |
|                     |                        |               |             |                 |     |
|                     |                        |               |             |                 |     |
|                     |                        |               |             |                 |     |
|                     |                        |               |             |                 |     |

4- Lens Adjustment Sekmesi :

Bu sekmede lensin odak ayarı yapılır. Bu işlem sırası ile aşağıdaki resimde gösterilmiştir:

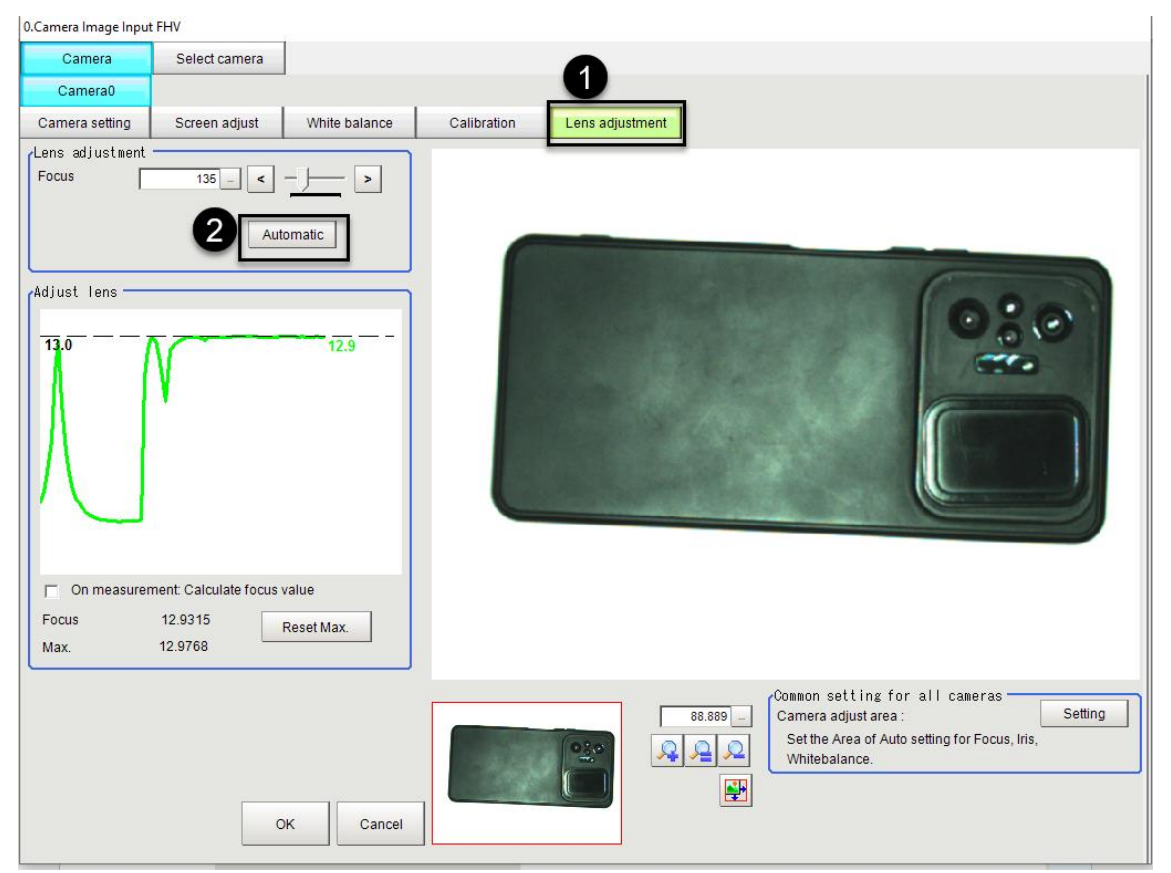

Bu işlemlerden sonra kamera kurulum ayarları yapılmış olmaktadır. Ve bundan sonra kameranın programlanması işlemine geçilir.